Thomas P. DiNapoli, State Comptroller

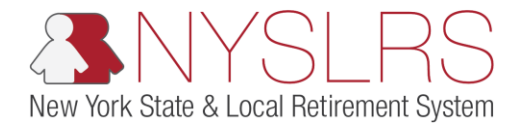

## **Correct Business Validation Errors and Warnings**

This job aid shows you (as an Employer Reporting Submitter) how to correct business validation errors and warnings you may encounter while using the enhanced reporting format in *Retirement Online*.

Business validation errors and warnings should be addressed before you submit and post each report.

| Step | Action                                                                                                    |                                                                                                    |
|------|----------------------------------------------------------------------------------------------------|----------------------------------------------------------------------------------------------------|
| 1.   | From the Retirement<br>Online Account Homepage,<br>click the Access Reporting<br>Dashboard button.<br>Access Reporting Dashboard | Image: State and State and State a |
|      |                                                                                                    | Notifications       Image Contact List                                                                                                    |

| Step | Action                                                                                                    |                                                                                                    |                                                                                                    |
|------|----------------------------------------------------------------------------------------------------|----------------------------------------------------------------------------------------------------|----------------------------------------------------------------------------------------------------|
| 2.   | The Employer Reporting<br>Dashboard page will<br>appear.<br>If you only have access to                                                                                                    | A ttps://r5w6.osc.state.ny.us:82 P ~ a c S Employer Reporting Dashb > Retirement Online SNYSLRS                                                                                                    | ×                                                                                                    |
|      | one location code, it will<br>appear automatically. Click<br>the <b>Go</b> button and skip to<br>step 5.<br>If you report for multiple<br>locations, one of your<br>locations will display by<br>default. To select a<br>different location, click the<br><b>Lock Up</b> icon next to the<br><b>Location</b> field. | NYSLRS Website Account Homepage                                                                                                    | Go<br>Go<br>Go<br>Go<br>Go<br>Go<br>Go<br>Go<br>Go<br>Go<br>Go<br>Go<br>Go<br>G                                                                                                    |
|      |                                                                                                    | Reports         Report Date       Report ID       Report Status       Report Format       Report Type       Days       Earn         1       0.00       0.00       0.00       0.00       0.00       0.00         Submission Status Details(File Upload/Pre Submission)       Refresh       Earn       Earn       Earn         Process Instance       Report Date       Report Format       Report Type       Date | mings Pre Tax Contributions Post Tax<br>S0.00 Pre Tax Contributions Loan Payments Pre 1<br>S0.00 Pre Tax Contributions Pre 1<br>Pre Tax Contributions Pre 1<br>Pre 1<br>Pre 1 |

| Step | Action                                                                                                    |                                                                                                    |
|------|----------------------------------------------------------------------------------------------------|----------------------------------------------------------------------------------------------------|
| 3.   | The 'Look Up Location' pop<br>up will appear. Click the<br>Location Code link for the<br>location you want to<br>report.<br>20009 | Image: State comptoiler                                                                                                    |
|      |                                                                                                    | NYSLRS Website • Account Homepage       Help Contact Us         Image: Contact Us       Look Up Location         *Lock Up Cancel       Advanced Lookup         Search Results       Search Results         Yew 100 First       1         1       10028         NassAU COUNTY         20009       CITY OF COHOES         1       Status         Submission Status Details(File Uploater re-submission)         Report Date       Report Tomat         Process Instance       Report Tomat         Report Tomat       Report Type         Date Terms       Personalize   Find |

| Step | Action               |                                                                                                    |
|------|----------------------|----------------------------------------------------------------------------------------------------|
| 4.   | Click the Go button. | Integration of the second second s |
|      |                      | NYSLRS Website       Account Homepage       Help       Contact Us         Sign out       Sign out         *Location:       20009 × Q CITY OF COHOES       4 Go       Create Manual Report       File Uploe         Image der reports for the meneto of indentery       The meneto of indentery       The meneto of indentery                                                                                                    |
|      |                      | Reports         Report Date       Report ID       Report Status       Report Type       Days       Earnings       Pre Tax Contributions       Post Tax Contributions       Loan Payments       Pre Tax Contributions       Post Tax Contributions       Loan Payments       Pre Tax Contributions       Pre Tax Contributions       Loan Payments       Pre Tax Contributions       Pre Tax Contributions       Loan Payments       Pre Tax Contributions       Pre Tax Contributions       Loan Payments       Pre Tax Contributions       Pre Tax Contributions       Loan Payments       Pre Tax Contributions       Pre Tax Contributions       Loan Payments       Pre Tax Contributions       Loan Payments       Pre Tax Contributions                                                                                                    |
|      |                      | Process Instance       Report Date       Report Format       Report Type       DateTime Stamp       Run Status       Submitted Through <td< th=""></td<>                                                                                                    |

| Step | Action                                                                                                    |                                                                                                    |
|------|----------------------------------------------------------------------------------------------------|----------------------------------------------------------------------------------------------------|
| 5.   | A list of previous reports<br>for this location will<br>appear. Click the <b>Report</b><br><b>Date</b> link for the report<br>you want to submit.<br>02/19/2019              | Image: Second control of the second control of the secon |
|      | Note: The report will say<br>'Initiated' in the <b>Report</b><br><b>Status</b> column. Initiated<br>reports are reports that<br>have been created, but not<br>yet submitted. | Report Date         Report ID         Report Status         Report Type         Days         Earnings         Pre Tax Contributions         Post Tax<br>Contributions         Loan Payments           5         02/19/2019         201902100283         Initiated         Enhanced         Regular         20.00         \$3,200.00         \$100.00         \$100.00         \$100.00         \$100.00         \$100.00         \$100.00         \$100.00         \$100.00         \$100.00         \$100.00         \$100.00         \$100.00         \$100.00         \$100.00         \$100.00         \$100.00         \$100.00         \$100.00         \$100.00         \$100.00         \$100.00         \$100.00         \$100.00         \$100.00         \$100.00         \$100.00         \$100.00         \$100.00         \$100.00         \$100.00         \$100.00         \$100.00         \$100.00         \$100.00         \$100.00         \$100.00         \$100.00         \$100.00         \$100.00         \$100.00         \$100.00         \$100.00         \$100.00         \$100.00         \$100.00         \$100.00         \$100.00         \$100.00         \$100.00         \$100.00         \$100.00         \$100.00         \$100.00         \$100.00         \$100.00         \$100.00         \$100.00         \$100.00         \$100.00         \$100.00         \$100.00                                                                                                    |
|      |                                                                                                    | Refresh         Process Instance       Report Date       Report Format       Report Type       DateTime Stamp       Run Status       Submitted Through         1       70080       02/19/2019       Enhanced       Regular       02/19/19       12:14PM       Success       File Upload Page       Image: Colspan="6">File Upload Page         2       70027       02/10/2010       Enhanced       Popular       02/10/10       Success with Eile Errore       Eile Linload Page       Errore       Eile Linload Page       Eile Linload Page       Errore       Eile Linload Page       Errore       Eile Lin                                                                                                    |

|                                        |          |                                                                                                    |                                                                                   |                                                                                                    |                                                                                                    |                                                                                                    | Action                                                                                                    | Step |
|----------------------------------------|----------|----------------------------------------------------------------------------------------------------|-----------------------------------------------------------------------------------|----------------------------------------------------------------------------------------------------|----------------------------------------------------------------------------------------------------|----------------------------------------------------------------------------------------------------|----------------------------------------------------------------------------------------------------|------|
|                                        |          |                                                                                                    |                                                                                   | oyer Report File Upload 🗙                                                                                                   | w6.osc.state.ny.us:82 🄎 👻 🗎 🖉 Empli                                                                                                    |                                                                                                    | The <i>Report Summary</i> page<br>will appear.<br>Here is where you will see<br>if there are any validation<br>errors. They will be listed<br>under the Errors and<br>Warnings Count.<br>Click the Report Details<br>tab.<br>Report Details | 6.   |
| homas P. DiNapoli<br>State Comptroller |          |                                                                                                    |                                                                                   |                                                                                                    | nent Online<br>NYSLRS                                                                                                    | Retiren                                                                                                    |                                                                                                    |      |
| Return to                              | Enhanced | Report Format<br>Report Type                                                                          | 02/19/2019<br>Initiated                                                           | Report Date<br>Report Status                                                                                                | 10028 NASSAU COUNTY<br>201902100283                                                                                                    | Location<br>Report ID                                                                                                    |                                                                                                    |      |
|                                        |          |                                                                                                    |                                                                                   |                                                                                                    |                                                                                                    | Report Summary                                                                                                    |                                                                                                    |      |
| \$0.00                                 | ns       | lude error transactions                                                                               | Total Payments<br>*Does not in                                                    | 20.00<br>\$3,200.00                                                                                                    | rted<br>eported                                                                                                    | Total Days Repo                                                                                                    |                                                                                                    |      |
| \$500.00<br>2                          |          | ons Total                                                                                             | Error Transact<br>Record Count                                                    | \$100.00                                                                                                    | ontributions Reported                                                                                                    | Total Post Tax C                                                                                                    |                                                                                                    |      |
|                                        |          |                                                                                                    | Comments                                                                          | \$100.00                                                                                                    | ents Reported<br>Credit Payments                                                                                                    | Pre Tax Service                                                                                                    |                                                                                                    |      |
|                                        |          |                                                                                                    |                                                                                   | \$100.00                                                                                                    | Credit Payments                                                                                                    | Post Tax Service                                                                                                    |                                                                                                    |      |
|                                        | 1-7 of 7 | Find View 5                                                                                           |                                                                                   |                                                                                                    | arnings Count                                                                                                    | Errors and W                                                                                                    |                                                                                                    |      |
|                                        | Count    |                                                                                                    | Туре                                                                              |                                                                                                    |                                                                                                    | Message                                                                                                    |                                                                                                    |      |
|                                        | 2        |                                                                                                    | Error                                                                             |                                                                                                    | d Date.                                                                                                    | Invalid Payroll Er                                                                                                    |                                                                                                    |      |
| ~                                      | 1        |                                                                                                    | EIIOF                                                                             |                                                                                                    | nent mstance.                                                                                                    |                                                                                                    |                                                                                                    |      |
|                                        | ns       | Report Pormat         Report Type         lude error transactions ons Total         Find [View 5] [2] | Total Payments "Does not in Error Transact Record Count Comments Type Error Error | Report Date<br>Report Status<br>20.00<br>\$3,200.00<br>\$100.00<br>\$100.00<br>\$100.00<br>\$100.00<br>\$100.00<br>\$100.00 | 201902100283  rted eported ntributions Reported ontributions Reported ents Reported Credit Payments Credit Payments amings Count d Date. ment Instance. | Eccation<br>Report ID<br>Report Summary<br>Total Days Report<br>Total Days Report<br>Total Part Tax Co<br>Total Post Tax Co<br>Total Post Tax Co<br>Total Loan Payn<br>Pre Tax Service<br>Post Tax Service<br>Post Tax Service<br>Invalid Payroll Er<br>Ineligible Employ | Warnings Count.<br>Click the Report Details<br>tab.<br>Report Details                                                                                                    |      |

| Step | Action                                                                                                    |                                                                                                    |
|------|----------------------------------------------------------------------------------------------------|----------------------------------------------------------------------------------------------------|
| 7.   | The <i>Report Details</i> page<br>will appear. Look in the<br><b>Status</b> field to see which<br>employees have a<br>validation error or<br>warning.                                                                                                    | Image: Second second secon |
| 8.   | Note: Possible statuses<br>include 'Validated,'<br>'Validation Warning' and<br>'Validation Error.' You can<br>submit a report with<br>validation warnings, but<br>not with validation errors.<br>To correct an error or<br>warning, scroll to the right<br>until you see the<br>View/Edit link. | Location       10028       NASSAU COUNTY       Report Date       02/19/2019       Report Format       Enhanced       Add Tri         Report ID       201902100283       First Name       Last Name       Status       initiated       Report Type       Regular         wrSLRS ID       SSN       First Name       Last Name       Status       Status       Status       Search         Report Details       mySLRS ID       Empl Rec       Social Security       First Name       Last Name       Status       Days       Hours       Earnings       Contributions       Contributions       Contris       Contris       Cont                                                                                                    |

| Step | Action                                                                                        |                                                                                                    |
|------|-----------------------------------------------------------------------------------------------|----------------------------------------------------------------------------------------------------|
| 9.   | Click the View/Edit link to<br>review and/or correct the<br>errors and warnings.<br>View/Edit | <ul> <li>Imployer Report File Upload ×</li> <li>Imployer Report File Upload ×</li> <li>Imployer Re</li></ul> |
|      |                                                                                               | NYSLRS Website • Account Homepage       Help Contact Us         e       02/19/2019       Report Format       Enhanced       Add Transaction       Return to Dashboard         us       Initiated       Report Type       Regular       Personalize [ Find   View All [ 20 ]       First ● 1 of 1 ● Las         Status       Days       Hours       Earnings       Post Tax<br>Contributions       Contributions       Payments       Credit Payments       View/Edit         Validation Error       20.00       80.00       \$100.00       \$100.00       \$100.00       \$100.00       \$100.00       \$100.00       \$100.00       \$100.00       \$100.00       \$100.00       \$100.00       \$100.00       \$100.00       \$100.00       \$100.00       \$100.00       \$100.00       \$100.00       \$100.00       \$100.00       \$100.00       \$100.00       \$100.00       \$100.00       \$100.00       \$100.00       \$100.00       \$100.00       \$100.00       \$100.00       \$100.00       \$100.00       \$100.00       \$100.00       \$100.00       \$100.00       \$100.00       \$100.00       \$100.00       \$100.00       \$100.00       \$100.00       \$100.00       \$100.00       \$100.00       \$100.00       \$100.00       \$100.00       \$100.00       \$100.00       \$100.00       \$100.00       \$100.00                                                                                                    |

| Step | Action                                                                                                    |    |                                                                     |                                                             |                                                                                                    |                                                                                                    |
|------|----------------------------------------------------------------------------------------------------|----|---------------------------------------------------------------------|-------------------------------------------------------------|----------------------------------------------------------------------------------------------------|----------------------------------------------------------------------------------------------------|
| 10   | The View/Edit page will<br>appear. Here, you will find<br>the errors and warnings<br>associated with the<br>employee's record. |    | e 🔊 🔊 https:///5w6.<br>Retirem                                      | oscstate.ny.us82 ₽ - ݠ c @ View/<br>Nent Online<br>& NYSLRS | Edit Report Detail ×                                                                                                    | C → ↔ ↔                                                                                                    |
|      |                                                                                                    |    | rsLRS ID R12<br>rployment Instance 0<br>Errors and Warnings<br>Type | 2888338 Name: Meghan March<br>SSN: *****                    | Report Date:       02/19/2019       Location:         Report ID:       201902100283       Service Ty         Message Text | 10028 Pe: General Message Description                                                                             |
|      |                                                                                                    | 10 | Error                                                               | Payroll End Date                                            | Invalid Payroll End Date.                                                                                                 | Payroll End Date must be the last day of a month.                                                                 |
|      |                                                                                                    |    | Error                                                               | Payroll End Date                                            | Invalid Payroll End Date.                                                                                                 | Payroll End Date must be the last day of a month.                                                                 |
|      |                                                                                                    |    | Warning                                                             | Pre Tax Contributions                                       | Reported Pre Tax Contributions are more than the required amount.                                                         | Reported Pre Tax Contributions are more than the req<br>contributions will not be accepted or included in the tot |
|      |                                                                                                    |    | Warning                                                             | Post Tax Contributions                                      | Member is not eligible for Annuity Savings.                                                                               | Post Tax Contributions cannot be accepted.                                                                        |
|      |                                                                                                    |    | Warning                                                             | Loan Payment                                                | No record of this loan exists in the system.                                                                              | No record of this loan exists in the system. This amoun total amount due for this report.                         |
|      |                                                                                                    |    |                                                                     | Warning                                                     | Pre Tax Service Credit Purchase<br>Payment                                                                                | No record of this Pre Tax Service Credit Purchase Payment<br>exists in the system.                                |
|      |                                                                                                    |    | Warning                                                             | Pre Tax Service Credit Purchase<br>Payment                  | No record of this Pre Tax Service Credit Purchase Payment<br>exists in the system.                                        | No record of a Pre Tax Service Credit payment due ex<br>accepted or included in the total amount due for this re  |
|      |                                                                                                    |    | Warnino                                                             | Post Tax Service Credit Pavment                             | No record of a Post Tax Service Credit Purchase Payment                                                                   | No record of this Post Tax Service Credit Purchase Pa                                                             |

| Step | Action                                                                                                    |                                                                                                    |
|------|----------------------------------------------------------------------------------------------------|----------------------------------------------------------------------------------------------------|
| 11   | Scroll down to the<br>'Employee Summary'<br>section.<br>Look for the fields you<br>need to edit. In this<br>example, the employer<br>entered 5/15/2018 as the<br>payroll end date, but the<br>payroll end date must<br>always be the end of<br>month. | Retirement Online<br>NYSLRS<br>Thomas P. DiNapol<br>State Comptrolle                                                                                                    |
|      |                                                                                                    | 11       Payroll End Date       05/15/2018       Regular/Adjustment Indicator       Regular        Loan Payment       \$100.00         Total Earnings       \$3,200.00       Total Days       20.00       Pay Cycles in       2         Pre Tax Contributions       \$100.00       Pre Tax Service Credit Payments       \$100.00       Payroid Earnings       \$100.00         Post Tax Contributions       \$100.00       Post Tax Service Credit Payments       \$100.00       Post Tax Service Credit Payments       \$100.00         Earnings Details - Required for Reported Earnings       View All [2]       First (1 of 1 (2) Last         Earnings Code       Earnings Hours       Earnings Amount |
|      | Click in the <b>Payroll End</b><br><b>Date</b> field to correct the<br>date.<br>05/15/2018                                                                                                    | REG Regular Earnings     Job Data     Transaction Date   Job Code   Job Code   Q   Standard Work Day   O.00   Pay Frequency   Annualized Rate of Pay   \$0.00   Full Time/Part Time   V   Retired in Retirement System   V   Annual Compensation Rate                                                                                                    |

| Step | Action                                                                                                    |                                                                                                    |
|------|----------------------------------------------------------------------------------------------------|----------------------------------------------------------------------------------------------------|
| 12   | In this example, the<br>employer had entered a<br>loan payment and pre-tax<br>contributions for the<br>employee. However, the<br>employer verified that<br>there were no loan<br>payments or pre-tax<br>contributions deducted<br>from the employee's<br>paycheck. | Retirement Online<br>NYSLRS Thomas P. DiNapol<br>State Comptrolle                                                                                                    |
|      |                                                                                                    | Employee Summary         Payroll End Date       05/31/2018       Regular/Adjustment Indicator       Regular       12       Loan Payment       0.00         Total Earnings       \$3,200.00       Total Days       20.00       Pay Cycles in       2         13       Pre Tax Contributions       \$100.00       Pre Tax Service Credit Payments       \$100.00         Post Tax Contributions       \$100.00       Post Tax Service Credit Payments       \$100.00                                                    |
|      | Click in the <b>Loan Payment</b><br><b>field</b> , and enter the loan<br>payment amount.<br>\$100.00                                                                                                    | Learnings Details - Required for Reported Earnings         View All [2]       First ④ 1 of 1 ⑥ Last         Earnings Code       Earnings Hours       Earnings Amount         REG       Regular Earnings       80.00       \$3,200.00         Job Data       Transaction Date       III       HR Transaction Type         Job Code       Q       Standard Work Day       0.00         Pay Frequency       Q       Regular / Temporary       ✓         Annualized Rate of Pay       \$0.00       Employee Class       ✓ |
| 13   | Click in the <b>Pre Tax</b><br><b>Contributions</b> field and<br>enter the pre-tax<br>contribution amount.<br>\$100.00                                                                                                    | Full Time/Part Time       V         Retirement Indicator       V         Annual Compensation Rate       \$0.00                                                                                                    |

| Step | Action                                                                                                    |                                                                                                    |
|------|----------------------------------------------------------------------------------------------------|----------------------------------------------------------------------------------------------------|
| 14   | In this example, the<br>employer had entered post-<br>tax contributions, pre-tax<br>service credit payments and<br>post-tax service credit<br>payments. However, the<br>employer verified that no<br>contributions or service<br>credit payments were<br>deducted from the<br>employee's paycheck. | Image: State Comptoile         Image: State Comptoile                                                                                                    |
|      |                                                                                                    | Employee Summary         Payroll End Date       05/31/2018       Regular/Adjustment Indicator       Regular       Loan Payment       0.00         Total Earnings       \$3,200.00       Total Days       20.00       Pay Cycles in 2       20.00       Payrold End Date       0.00         Pre Tax Contributions       \$100.00       15       Pre Tax Service Credit Payments       \$100.00       Period       2         14       Post Tax Contributions       \$100.00       \$100.00       \$100.00       \$100.00       \$100.00                                                                                                    |
|      | Click in the <b>Post Tax</b><br><b>Contributions</b> field, and<br>enter the post-tax<br>contribution amount.<br>\$100.00                                                                                                    | Larnings Details - Required for Reported Earnings         View All J P       First I of 1 I Last         Earnings Code       Earnings Hours       Earnings Amount         REG       Regular Earnings       80.00       \$3,200.00       Im         Job Data       Image: Code in the state of the state of the state |
| 15   | Click in the <b>Pre Tax Service</b><br><b>Credit Payments</b> field, and<br>enter the pre-tax service<br>credit payment amount.<br>\$100.00                                                                                                    | Pay Frequency Imployee   Annualized Rate of Pay \$0.00   Employee Class Imployee Class   Full Time/Part Time Imployee Class   Retirement Indicator Imployee Class   Annual Compensation Rate \$0.00                                                                                                    |

| Step | Action                                                                                                    |                                                                                                    |  |  |  |  |
|------|----------------------------------------------------------------------------------------------------|----------------------------------------------------------------------------------------------------|--|--|--|--|
| 16   | Click in the <b>Post Tax</b><br>Service Credit Payments<br>field, and enter the post-<br>tax service credit payment<br>amount.<br>\$100.00 | Contraction of the service of the service of the |  |  |  |  |
|      |                                                                                                    | Employee Summary         Payroll End Date       05/31/2018       Image: Signature of the state of the state of th                                                                                     |  |  |  |  |
|      |                                                                                                    | Job Data         Transaction Date         Job Code         Q       Standard Work Day         Pay Frequency         Annualized Rate of Pay         \$0.00         Full Time/Part Time         Retirement Indicator                                                                                                    |  |  |  |  |

| Step | Action                                                                                                    |                                             |                                                                                             |                                                                                                    |  |
|------|----------------------------------------------------------------------------------------------------|---------------------------------------------|---------------------------------------------------------------------------------------------|----------------------------------------------------------------------------------------------------|--|
| 17   | Retirement Online must<br>validate and process the<br>information you have<br>entered.                      | idit Report Detail × 📦 🗘 🖓 Thomas P. DiNapo |                                                                                             |                                                                                                    |  |
|      | Click the <b>Validate</b> button.<br>Validate                                                               | ihan Marcl                                  | h Report Date: 02/26/2019 Location:<br>Report ID: 201902100283 Service Ty                   | 10028 17 Validate<br>pe: General Save Cancel                                                                                                    |  |
|      | You must click the<br>Validate button before<br>you can click the Save<br>button.                           |                                             | Message Text Invalid Payroll End Date.                                                      | Find   View All   [2]   []]       1-8 of 8         Message Description                                                                                                    |  |
|      |                                                                                                    | RS ID                                       | Ineligible Employment Instance.                                                             | Payroli End Date must be the last day of a month. Days, Earnings, Contributions, Loans, and Service Credit Purchase payments cannot be accepted for ineligible time periods.         |  |
|      | If you wish to return to the<br>Employer Reporting                                                          |                                             | Reported Pre Tax Contributions are more than the required amount.                           | Reported Pre Tax Contributions are more than the required contribution amount. The excess<br>contributions will not be accepted or included in the total amount due for this report. |  |
|      | Dashboard page without<br>validating your data or<br>saving any changes, click<br>the <b>Cancel</b> button. |                                             | Member is not eligible for Annuity Savings.<br>No record of this loan exists in the system. | Post Tax Contributions cannot be accepted. No record of this loan exists in the system. This amount will not be accepted or included in the total amount due for this report.        |  |
|      |                                                                                                    | ase                                         | No record of this Pre Tax Service Credit Purchase Payment<br>exists in the system.          | No record of a Pre Tax Service Credit payment due exists in the system. This amount will not be<br>accepted or included in the total amount due for this report.                     |  |
|      |                                                                                                    | nent                                        | No record of a Post Tax Service Credit Purchase Payment<br>exists in the system.            | No record of this Post Tax Service Credit Purchase Payment due exists in the system. This amount will not be accepted or included in the total amount due for this report.           |  |

| Step | Action                                                                                                    |                                                                                                    |                                      |
|------|----------------------------------------------------------------------------------------------------|----------------------------------------------------------------------------------------------------|--------------------------------------|
| 18   | Check the 'Errors and<br>Warnings' section to see if<br>any Errors or Warnings<br>remain. If so, repeat steps<br>9 -16. | Comparison of the second and the second and the sec | Thomas P. DiNapo<br>State Comptrolle |
|      | Once no Errors remain,<br>click the <b>Save</b> button to<br>save the validated data.                                   | han March Report Date: 02/26/2019 Location: 10028 Validate<br>Report ID: 201902100283 Service Type: Gener 18 Save Cancel<br>Find   View All [2] ] 10<br>Message Text Message Description                                                                                                    |                                      |

| Step | Action                                                                                                    |                                                                                                    |
|------|----------------------------------------------------------------------------------------------------|----------------------------------------------------------------------------------------------------|
| 19   | The <i>Report Details</i> page will<br>appear. The report's status is<br>now listed as 'Validated.' The<br>report is ready to submit to<br>NYSLRS.                                                                                                    | Comparison Contract Contract |
|      | Note: You can submit a                                                                                                    | Report Summary Report Details Errors and Warnings                                                                                                    |
|      | report with the 'Validated' or<br>'Validation Warning' status.<br>However, you should review<br>reports with the 'Validation<br>Warning' status for possible<br>action. You may now proceed<br>with the final step of the<br>enhanced reporting process,<br>Submitting and Posting the                                                                                                    | Location     10028     NASSAU COUNTY     Report Date     02/19/2019     Report Format     Enhanced     Add Train       Report ID     201902100283     201902100283     Report Status     Initiated     Report Type     Regular                                                                                                    |
|      |                                                                                                    | NYSLRS ID SSN First Name Last Name Status Status                                                                                                    |
|      |                                                                                                    | Report Details                                                                                                    |
|      |                                                                                                    | R12888338     O     Meghan     March     Validated     20.00     80.00     \$3,200.00     \$0.00                                                                                                    |
|      |                                                                                                    | Select All Deselect All Delete Selected                                                                                                    |
|      | report. Click the Report                                                                                                    |                                                                                                    |
|      | process.                                                                                                    |                                                                                                    |
|      | For assistance submitting and                                                                                                    |                                                                                                    |
|      | posting the report, refer to                                                                                                    |                                                                                                    |
|      | the job aid, "Submit and Post                                                                                                    |                                                                                                    |
|      |                                                                                                    |                                                                                                    |
|      | You have successfully corrected business validation                                                                                                    |                                                                                                    |
|      | errors and warnings for an                                                                                                    |                                                                                                    |
|      | reports with the 'Validation<br>Warning' status for possible<br>action. You may now proceed<br>with the final step of the<br>enhanced reporting process,<br>Submitting and Posting the<br>report. Click the Report<br><b>Summary</b> tab to begin the<br>process.<br>For assistance submitting and<br>posting the report, refer to<br>the job aid, "Submit and Post<br>a Monthly Report."<br>You have successfully<br>corrected business validation<br>errors and warnings for an<br>enhanced report. | NYSLRS ID       SSN       First Name       Last Name       Status       Search         Report Details       Image: Status       Pro Tax       Status       Pro Tax         R 12889338       0       March       Validated       20.00       80.00       \$3.200.00       \$0.00         Select All       Deselect All       Delete Selected       Select All       Select All                                                                                                    |